# Sternegucken vom Sofa aus: Das Virtuelle Observatorium

#### Markus Demleitner, Florian Rothmaier

Astronomisches Rechen-Institut Heidelberg

#### 08.03.2013

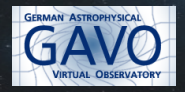

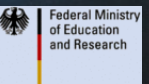

# Komet C/2011 L4 ("Pan-STARRS")

- ★ Entdeckung mit dem Pan-STARRS-Teleskop (Hawaii) im Juni 2011
- ★ Perihel am 10.03.2013 (0,3 AU)
- ★ voraussichtlich bester Beobachtungszeitraum in unseren Breiten: 16.03.-23.03.2013

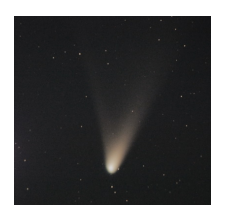

Foto von Ray Pickard, aufgenommen am 20.02.2013 in Bathurst, Australien

< ロ > < 同 > < 回 > < 回

eine Sammlung historischer Kometenbilder findet sich in unserem VO-Datenzentrum in Heidelberg

# Das VO-Datenzentrum in Heidelberg

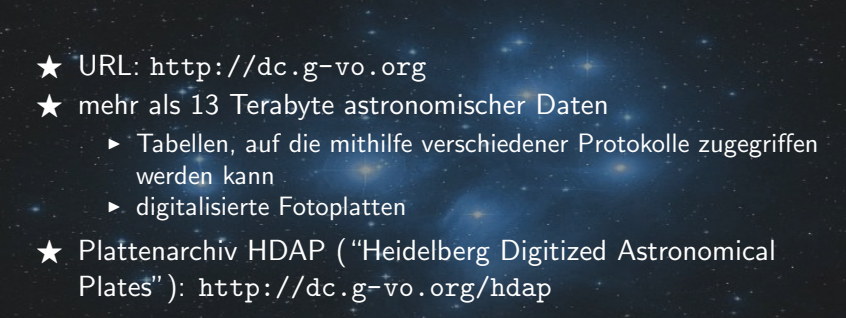

### Digitalisierung der Fotoplatten an der Landessternwarte

 ★ Archive der LSW und des Max-Planck-Instituts für Astronomie Heidelberg enthalten mehr als 15000 Fotoplatten, die bis in die 80er-Jahre des 19. Jahrhunderts zurückreichen
 ★ Problem: gespeicherte Information geht durch die Oxidation des Silbers in den entwickelten Platten allmählich verloren
 ★ seit 2005: Projekt zur Digitalisierung der Platten mit dem Ziel

- den Datenbestand sicherzustellen
- die Daten weiteren wissenschaftlichen Untersuchungen und der interessierten Öffentlichkeit zugänglich zu machen

## Digitalisierung der Fotoplatten an der Landessternwarte ★ Verwendung eines 'Nexscan F4100" mit einem Scan-Feld von 31.5 cm × 45.7 cm

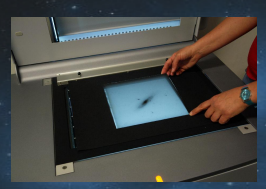

Quelle: http://www.lsw.uni-heidelberg.de/projects/scanproject

#### ★ typische Parameter:

- 24 cm x 24 cm Plattengröße
- ▶ 6, 6° × 8, 2° Sichtfeld
- 10  $\mu m \times 10 \mu m$  Pixelgröße
- ★ HDAP-Datenbank enthält Bilddateien von knapp 16000 Fotoplatten sowie Informationen zur Beobachtung und zur astrometrischen Lösung

M. Demleitner, F. Rothmaier

Sternegucken vom Sofa

# Demo: Kometenbeobachtung vom Sofa aus...

### Kometen im Heidelberger Plattenarchiv

#### ★ begib dich auf Kometensuche:

- gehe auf die Seite http://dc.g-vo.org/hdap
- klicke auf "Full Plates"
- wähle ein Objekt aus der Objektliste, z.B. "1911c Brooks"

Informationen zu den einzelnen Aufnahmen erscheinen in einer

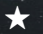

#### ★ wähle ein Bild aus:

- halte die Maus über die URLs in der Spalte "Product key", um dir ein Thumbnail des Bildes anzeigen zu lassen
- öffne das Bild in seiner vollen Auflösung durch einen Klick auf das Vorschaubild oder wähle eine herunterskalierte Version (Spalten "Scaled 1/4" bzw. "Scaled 1/16")

### Kometen im Heidelberger Plattenarchiv

★ Programme zum Öffnen von FITS-Dateien: ds9, fv, xv, ...
 ★ C/1911 O1 ("Brooks"), Bild "D901.fits"

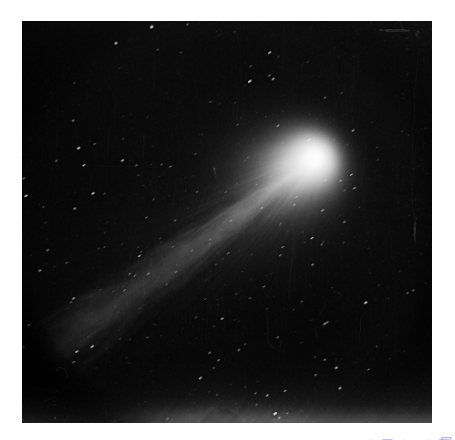

## Interaktiver Himmelsatlas Aladin

- ★ URL: http://aladin.u-strasbg.fr
   ★ Visualisierung digitaler astronomischer Bilder
   ★ Überlagerung von Bildern und Einträgen aus astronomischen Katalogen und Datenbanken
   interaktiver Zugriff auf die Daten aus der "Simbad"-Datenbank und vom "VizieR"-Dienst
   ★ astrometrische Kalibration von Bildern
   Entfernungsmessung zwischen Objekten
  - Bestimmung von Eigenbewegungen

# Demo: Aladin und die Bilder aus 1001 Nacht

# Suche nach einem Bild für M 100 mit Aladin

- ★ Messier 100:
  - Spiralgalaxie im Sternbild "Haar der Berenike" (zwischen "Löwe" und "Bärenhüter")
  - scheinbare Helligkeit: 9,3 mag

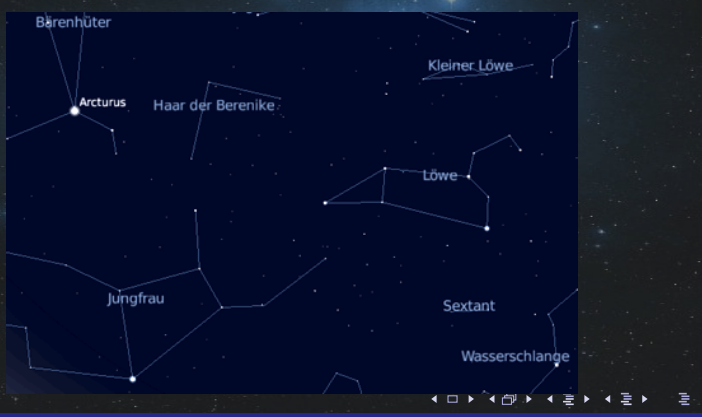

M. Demleitner, F. Rothmaier Sternegucken vom Sofa ARI

# Suche nach einem Bild für M 100 mit Aladin

#### ★ Kochrezept:

- starte Aladin
- klicke auf "Open the data load form"
- gib hinter Target "M100" und hinter Search cone "15 arcmin" ein
- klicke auf "SUBMIT"

# Suche nach einem Bild für M 100 mit Aladin

| 800 S            | server selector                                                                                                    |                    |
|------------------|----------------------------------------------------------------------------------------------------|--------------------|
|                  | Others SFile Calibo CFOV Wols Watch                                                                                                    |                    |
| Image<br>servers | • Aladin image server ?                                                                                                    | Catalog<br>servers |
| Aladin<br>images | Step 1: Specify a target/radius and press SUBMIT Target (ICRS, name) M100 Grab.co                                                                                                    |                    |
| SkyView          | Search cone 15 arcmin                                                                                                    | Rurveys            |
|                  | >>> Step 2: load one or several images Hierarchical view 2MASS J(IR J) 8.6' x 17.1' 000406N_JI0750185 1.1"/pix 1997-04-06T07:49:51 *                                                                                                    | Rissions           |
| Sloan            | ZMASS         J(IR J)         8.6' x 17.1'         000406M_JI0760103 1.1"/p1x         1997-04-06T07:54:46           ZMASS         J(IR J)         8.6' x 17.1'         000406M_JI0760103 1.1"/p1x         1997-04-06T07:55:04           ZMASS         J(IR J)         8.6' x 17.1'         000406M_JI0760103 1.1"/p1x         1997-04-06T07:55:04                                                                                                    | VIULTO             |
| <b>\$</b> \$5    | POSSI         0-DSS2(0.41um)         13.0" x 13.0"         435         1.1"/pix         195-03-15706-49:48           POSSII         F-DSS2(0.659um)         13.0" x 13.0"         644         1.1"/pix         1992-02-02710:49:12                                                                                                    |                    |
| <b>W</b> A       | POSSII         N-DSS2(0.84um)         13.0' x 13.0' 644         1.1"/pix         1992-04-09T06:06:00           POSSII         J-DSS2(0.491um)         13.1' x 13.1' 644         1.1"/pix         1988-04-11T05:31:12                                                                                                    | SkyBot             |
| ives             | POSSI E-DSS1 (0.645un) 14.2' x 14.2' 435     1.7' /pix 1956-03-15T07:03:00     POSSI E-DSS1 (0.645un) 1.7° x 1.7°     435-LOW     0.8' /pix 1956-03-15T07:03:00     POSST 0.055 V 0.5' x 0.5' x | offers             |
| others           | POSSI         F-DSS2(0, 658un)         6.5° × 6.5°         644-PLATE         24.3 */pix 1992-02-02TI0:49:12           POSSI         N-DSS2(0, 658un)         6.5° × 6.5°         644-PLATE         24.3 */pix 1992-02-02TI0:49:12                                                                                                    |                    |
|                  | POSSII         J-DSS2(0.491um)         6.6° x         6.6°         644-PLATE         24.5*/pix         1988-04-11T05:31:12         =           POSSI         E-DSS1(0.645um)         6.7° x         6.7°         435-PLATE         27.2*/pix         1956-03-15T07:03:00                                                                                                    |                    |
|                  | IRAS-IRIS 25MU(25.0un)         12.5° x 12.5° I25282H0         1.5°/pix           IRAS-IRIS 25MU(25.0un)         12.5° x 12.5° I25382H0         1.5°/pix           IRAS-IRIS 25MU(26.0un)         12.5° x 12.5° I25382H0         1.5°/pix                                                                                                    |                    |
|                  | □ 1r45-1r45 20m0(23.00H) 12.5* x 12.5* 12008240 1.5*/p1x<br>□ IRAS-IRIS 12MU(12.00H) 12.5* x 12.5* 1253B1H0 1.5*/p1x +                                                                                                    |                    |
|                  |                                                                                                    |                    |
|                  |                                                                                                    | 130                |
| E D.u.           | 이는 그는 그는 것은 것은 것은 것을 가지 않는 것을 것을 것을 것을 것을 가지 않는 것을 가지 않는 것을 가지 않는 것을 가지 않는 것을 가지 않는 것을 가지 않는 것을 가지 않는 것을 가지 않는 것<br>                                                                                                    |                    |

# Suche nach einem Bild für M 100 mit Aladin

#### ★ Kochrezept (Fortsetzung):

- suche nach Bildern im optischen Bereich und wähle drei Aufnahmen von der *Palomar Observatory Sky Survey-II* ("POSSII") gleicher Größe, z.B. 13,0' × 13,0', aber unterschiedlicher Wellenlänge:
  - 840 nm
  - 658 nm
  - 410 nm
- klicke nacheinander auf jedes Bild und im sich öffnenden "Data Info Frame" auf "LOAD"
- kehre zu Aladins Hauptfenster zurück

# Erstellung eines Farbkomposits für M100

 $\star$  klicke in der Menüzeile auf "Image"  $\Rightarrow$  "RGB"

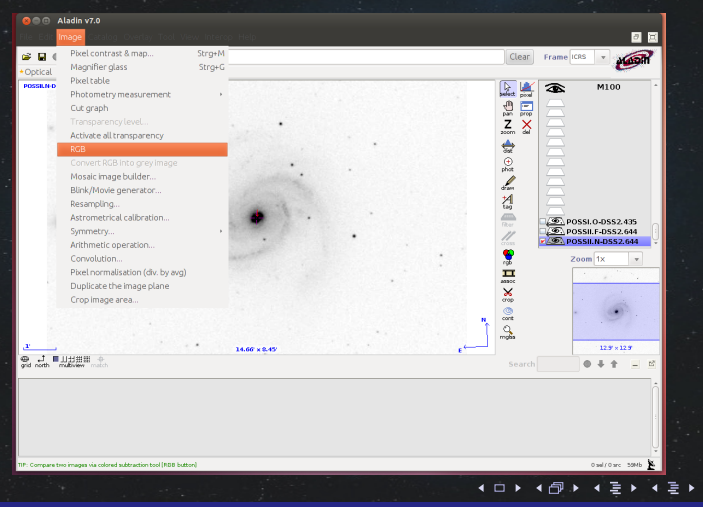

M. Demleitner, F. Rothmaier Sternegucken vom Sofa ARI

#### Erstellung eines Farbkomposits für M100

★ trage die drei ausgewählten (POSSII-) Bilder in den "RGB image generator" ein und klicke danach auf "CREATE"

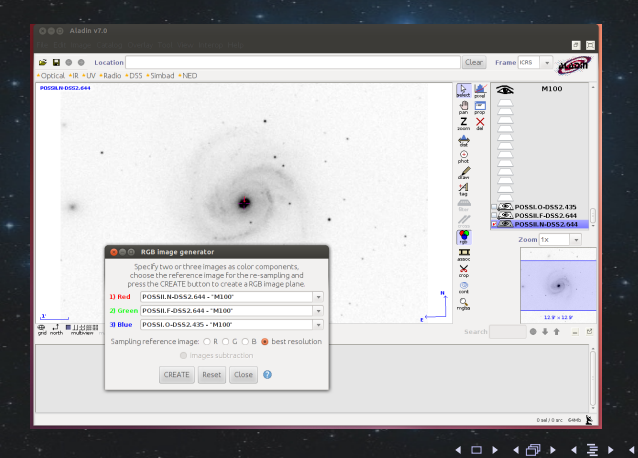

# Farbkomposit für M100

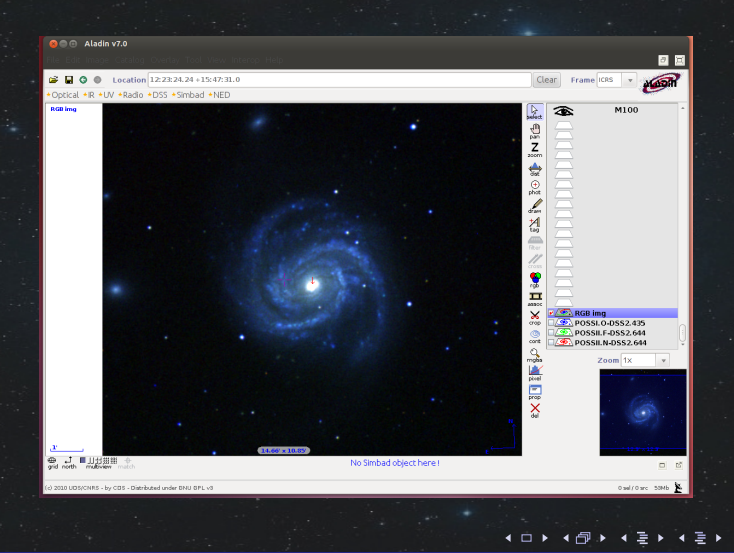

# Simbad

★ URL: http://simbad.u-strasbg.fr/simbad/

★ "SIMBAD" = "Set of Identifications, Measurements and Bibliography for Astronomical Data"

★ Datenbank mit astronomischen Informationen über Objekte außerhalb des Sonnensystems

★ Zugriff auf Basiseigenschaften astronomischer Objekte:

- Koordinaten
- Magnitude
- Eigenbewegung (falls verfügbar)
- Parallaxe (falls verfügbar)

### Zusammenspiel zwischen Aladin und Simbad

 ★ gehe im Aladin-Menü auf "Tool" ⇒ "Simbad automatic pointer" und aktiviere den Pointer durch Setzen des Häkchens
 ★ teste die Wirkung des aktivierten Pointers: verweilt man einige Sekunden über einem Objekt, öffnet sich ein Kurzinfo-Feld
 ★ klicke auf das Kurzinfo-Feld, um eine Simbad-Webseite mit ausführlichen Informationen zum ausgewählten Objekt aufzurufen

### Manuelle Kalibration eines Bildes mit Aladin

(am 08.03.2013 in Schriesheim nicht vorgeführt)

- ★ Voraussetzung: Objekt(e) auf dem unkalibrierten Bild ist (sind) bekannt
- ★ Kochrezept:
  - starte Aladin
  - ► lade das unkalibrierte Bild über "File" ⇒ "Open local file..." in Aladin
  - gehe auf "Open the data load form...", dann auf "Aladin images" und suche nach einem zugehörigen kalibrierten Referenzbild
  - ► teile Aladins Hauptfenster durch einen Klick auf das passende Symbol oberhalb von *multiview* in zwei Unterfenster

### Manuelle Kalibration eines Bildes mit Aladin

(am 08.03.2013 in Schriesheim nicht vorgeführt)

#### ★ Kochrezept (Fortsetzung):

- ▶ klicke im Menü auf "Image" ⇒ "Astrometrical calibration…" und anschließend auf "by matching stars"
- klicke immer im Wechsel auf ein Objekt im unkalibrierten Bild und das zugehörige Objekt im bereits kalibrierten Bild (mindestens fünf Datenpunkte)
- starte die Kalibration mit "CREATE"
- klicke unter Aladins Hauptfenster auf "match", um die Bilder in derselben Ausrichtung anzeigen zu lassen

# Nützliche URLs

German Astrophysical Virtual Observatory – Home Page, http://g-vo.org.

GAVO Data Center, http://dc.g-vo-org/.

Scan Project: Digitizing Astronomical Plates of the Heidelberg Königstuhl Archives, http://www.lsw.uni-heidelberg.de/projects/scanproject/, http://dc.g-vo.org/hdap.

 Aladin Sky Atlas, http://aladin.u-strasbg.fr.
 SIMBAD Astronomical Database, http://simbad.u-strasbg.fr/simbad/.